Utilizando Virtualbox, crear una máquina virtual 64 bits,

- con firmware tipo EFI
- con una interfaz de red (tipo intel) conectada al NAT de virtualbox
- con 1.5GB o más de RAM
- con un disco de 32 Gb (asignado dinamicamente) (o, opcionalmente, con dos discos de 16Gb tambien asignados dinamicamente)

Instalar en ella los S.O. Ubuntu server y NetBSD, creando en ambos casos un usuario (de nombre usuario) durante la instalación

- ロ ト ・ 同 ト ・ 三 ト ・ 三 ト - -

- El esquema de particionado será GPT para ambos S.O.
- Ubuntu server tendrá particiones (GPT) separadas para /, swap (2GB) y /home (1GB) usando el sistema de archivos ext4 (no instalar las opciones de ubuntu server cloud: ...)
- NetBSD se instalará en particiones (GPT) separadas para /, swap (2GB) y /home (1GB), .
- El nombre de la máquina será *aso2*.
- El usuario creado durante la instalación se llamará usuario y su passwd y el del root serán los mismos que para aso1
- Los S.O. se instalarán en ingles con el teclado correctamente configurado (no el teclado inglés)

・ コ ト ・ 雪 ト ・ 目 ト ・ 日 ト

#### imagenes de los S.O. están disponibles en

https://cdn.netbsd.org/pub/NetBSD/NetBSD-9.3/images/NetBSD-9.3-amd64.iso https://releases.ubuntu.com/22.04.2/ubuntu-22.04.2-live-server-amd64.iso

э

イロト イボト イヨト イヨト

- Despues de instalados los dos operativos:
- Crear en /etc/grub.d/40\_custom tres menuentries MUY SIMPLES con las siguientes funcionalidades
  - Arranca una copia del kernel de ubuntu que está (se copia ahí) en la partición ESP (EFI System Partition)
  - Hace chainload al cargador de NetBSD
  - Carga NetBSD directamente
- Instalar el cargador rEFInd
  - Configurar el refind para que en la pantalla principal sólo aparezcan las opciones de arrancar ubuntu (mediante grub) y NetBSD (mediante su cargador). Las opciones de arrancar directamente el kernel de linux de la particion de linux, o el que se ha copiado en al partición EFI, deben aparecer en un submenú

ヘロン 人間 とくほ とくほ とう